## IsoMS User Manual for TOF- or QTOF-MS (version 1.0; March 9, 2014)

- IsoMS is a program written in R for processing data generated by differential chemical isotopic labeling LC-MS. It consists of two scripts, IsoMS and IsoMS-align. IsoMS is for peak picking, peak pairing and peak ratio calculation from an LC-MS dataset. IsoMS-align is for alignment of peak pairs and their peak ratios from multiple datasets. These two scripts are freely available for non-commercial use from www.mycompoundid.org/IsoMS.
- The overall workflow of IsoMS for processing multiple LC-MS datasets produced from running multiple samples in a typical metabolomics study includes three steps: 1) converting the raw LC-MS data into a centroid peak list file and storing all the converted files in a folder, 2) using IsoMS to process all the files automatically, and 3) using IsoMS-align to align the peak pairs and their ratios from all the datasets to produce the final CSV file that can be exported for data and statistics analysis.
- The instruction for data conversion in Step 1 can be downloaded from the MyCompoundID website.
- The instructions for installing and using the IsoMS and IsoMS-align scripts are given below.

## **1. Installation of IsoMS**

- 1) Two versions of IsoMS, IsoMSFT and IsoMSTOF, have been developed for processing the FT-ICR-MS data and TOF- or QTOF-MS data, respectively. For processing the TOF- or QTOF-MS data, download IsoMSTOF (zipped file).
- R graphic user interface (RGui) should be installed in a computer with Windows XP or Windows 7. RGui can be downloaded from the following URL: <u>http://www.r-project.org/</u>. Since IsoMS has been packaged with RGui 3.0, it is recommended to install the same version to run IsoMS.
- 3) If a different version of RGui is installed, R-tools is required for packaging the IsoMS source files which can be found in the src folder within the IsoMS unzipped folder (Figure 1). R-tools can be downloaded from the URL: <u>http://cran.rstudio.com/</u>.

| Name           | Date modified     | Туре               | Size  |
|----------------|-------------------|--------------------|-------|
| 🌗 peaklistData | 3/8/2014 11:12 AM | File folder        |       |
| 퉬 src          | 3/8/2014 4:44 PM  | File folder        |       |
| 🖼 derivatives  | 6/1/2013 4:33 PM  | Microsoft Office E | 1 KB  |
| IsoMSMain      | 3/8/2014 4:51 PM  | R File             | 10 KB |
| IsoMSTOF_1.0   | 3/7/2014 11:47 AM | WinRAR ZIP archive | 35 KB |
| 🖼 mzBackground | 6/1/2013 2:37 PM  | Microsoft Office E | 1 KB  |

Figure 1. Unzipped IsoMS folder (for TOF-MS version).

4) During the installation of R-tools, the environmental variables should be checked (see Figure 2). Otherwise a user needs to edit the R environmental variables after installation by right clicking Computer → Properties → Advance system properties → Advance → Environmental variables.

| elect Additional Tasks<br>Which additional tasks should be performed?                                                                                                    | a    |
|----------------------------------------------------------------------------------------------------|------|
| Select the additional tasks you would like Setup to perform while installing Rtools, i                                                                                                    | then |
| Edit the system PATH.                                                                                                    | 1    |
| Current value:<br>PATH=C:\Program Files<br>(x86)\CambridgeSoft\ChemOffice2005\Common\DLLs;c:\Rtools\bin;<br>c:\Rtools\gcc-4.6.3\bin;%SystemRoot%\system32;%SystemRoot%;                                                                                                    |      |
| %SystemRoot%\System32\Wbem;%SYSTEMROOT%\System32\WindowsP<br>C:\Program Files\WIDCOMM\Bluetooth Software\;<br>C:\Program Files\WIDCOMM\Bluetooth Software\syswow64;<br>C:\Program Files (x86)\Common Files\Bruker Daltonik\DLLs\;<br>C:\Program Files (x86)\Common Files\Bruker Daltonik\DLLs; |      |
| C:\Program Files (x86)\Common Files\Bruker Daltonik\NTDS\bin;<br>C:\PROGRA~1/R/R-30~1.1/bin/i386<br>C:\Program Files (x86)\Wicrosoft Struer\90\Tools\bion\;                                                                                                    | +    |
| Server Van Liber (VAR) With report Cited Server Van Toole Union V-        < Back                                                                                                    | Can  |

Figure 2. Select/check the environmental variables during the installation of R-tools.

- 5) Windows 7 users must change "user account control" to the lowest level in order to package the IsoMS scripts by opening Control panel  $\rightarrow$  User account  $\rightarrow$  User account settings.
- 6) After downloading IsoMSTOF.zip, unzip it. In the unzipped file folder (Figure 1), there is another zipped file, IsoMSTOF\_1.0; DO NOT unzip it. Install it in RGui by clicking Packages → Install packages(s) from local zip files (Figure 3), and then select the zipped IsoMS package named as "IsoMSTOF\_1.0".

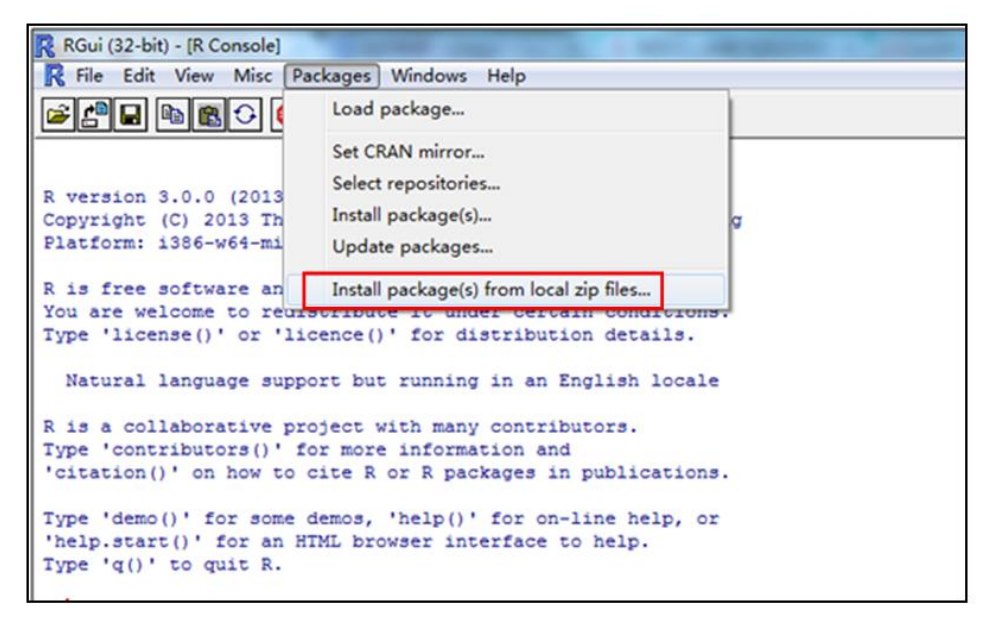

Figure 3. Install the IsoMS package in RGui.

7) Assign the unzipped folder of IsoMS (Figure 1) as the working folder of RGui by clicking:
 File → Change dir..... (Figure 4).

| R RGui              | (32-bit) - [R Console]                                        | And on these thread that                                                             |
|---------------------|---------------------------------------------------------------|--------------------------------------------------------------------------------------|
| R File              | Edit View Misc Pac                                            | kages Windows Help                                                                   |
| R                   | Source R code<br>New script<br>Open script<br>Display file(s) | ) "Masked Marvel"                                                                    |
| P1<br>R             | Load Workspace<br>Save Workspace                              | i386 (32-bit)<br>s with ABSOLUTELY NO WARRANTY.                                      |
| Yo<br>Ty            | Load History<br>Save History                                  | <pre>bute it under certain conditions.<br/>e()' for distribution details.</pre>      |
|                     | Change dir                                                    | but running in an English locale                                                     |
| R<br>Ty<br>'c       | Print<br>Save to File                                         | t with many contributors.<br>ore information and<br>R or R packages in publications. |
| Ty<br>'help<br>Type | Exit<br>.start()' for an HTM<br>'g()' to guit R.              | s, 'help()' for on-line help, or<br>IL browser interface to help.                    |

Figure 4. Change the working folder of RGui.

## 2. Running IsoMS

1) Run IsoMS by clicking: File  $\rightarrow$  Source R code... to open the working folder (Figure 5), and then click "IsoMSMain".

| New script      Open script      Display file(s)      Load Workspace      Save Workspace      s with ABSOLUTELY NO WARRANTY.      bute it under certain conditions.      e()' for distribution details.                                                                             |
|----------------------------------------------------------------------------------------------------|
| Open script    ) "Masked Marvel"      Display file(s)    ) "Masked Marvel"      Load Workspace    1386 (32-bit)      Save Workspace    :s with ABSOLUTELY NO WARRANTY.      Load History    :bute it under certain conditions.      Save History    :e()' for distribution details. |
| Display file(s) ) "Masked Marvel"<br>undation for Statistical Computing<br>1386 (32-bit)<br>Save Workspace s with ABSOLUTELY NO WARRANTY.<br>Load History e()' for distribution details.                                                                                            |
| Load Workspace<br>Load Workspace<br>Save Workspace<br>Load History<br>Save History<br>Save History                                                                                                    |
| Load Workspace 1386 (32-bit)<br>Save Workspace s with ABSOLUTELY NO WARRANTY.<br>Load History e()' for distribution details.<br>Save History                                                                                                    |
| Save Workspace s with ABSOLUTELY NO WARRANTY.<br>Load History e()' for distribution details.<br>Save History                                                                                                    |
| Load History bute it under certain conditions.<br>e()' for distribution details.                                                                                                    |
| <pre>save History</pre>                                                                                                    |
| Save History                                                                                                    |
| but supping in an English logale                                                                                                    |
| Change dir                                                                                                    |
| t with many contributors.                                                                                                    |
| ore information and                                                                                                    |
| Save to File R or R packages in publications.                                                                                                    |
| e N                                                                                                    |

Figure 5. Run IsoMSMain in RGui.

 A user has the option to change the IsoMS parameters based on the LC-MS data acquired and the desired output. To open the parameter page in RGui, click File → Open scripts → IsoMSMain (Figure 6A). A partial list of the parameter page is shown in Figure 6B.

| File | Edit View Misc Pa                | ckages Windows Help                                                                                               |
|------|----------------------------------|----------------------------------------------------------------------------------------------------|
|      | Source R code<br>New script      | <b>a</b>                                                                                                    |
|      | Open script                      |                                                                                                    |
| -    | Display file(s)                  | _                                                                                                    |
|      | Load Workspace<br>Save Workspace | 4-03) "Masked Marvel"<br>R Foundation for Statistical Computing<br>w32/i386 (32-bit)                              |
|      | Load History<br>Save History     | comes with ABSOLUTELY NO WARRANTY.<br>stribute it under certain conditions.<br>cence()' for distribution details. |
|      | Change dir                       | art but warning in an English locals                                                                              |
|      | Print<br>Save to File            | pject with many contributors.                                                                                     |
|      | Exit                             | cite R or R packages in publications.                                                                             |

| #                                                  | Start of para                      | meter table#                                                                                            |
|----------------------------------------------------|------------------------------------|----------------------------------------------------------------------------------------------------|
| peaklistDataFolder<-"./pea                         | klistData/"                        | # Assign a folder for raw data                                                                          |
| convertedDatarolder<-"./co                         | nvertedPeaklist/"                  | # Assign a folder for converted peak lists                                                              |
| companyNO<-1                                       | airiist/ "                         | # Assign a folder for detected pair lists<br># Instrument manufacturer NO: Agilent=1, Bruker=2,Waters=3 |
| dataSaveFolderDebug<-paste                         | (dataSaveFolder,"de                | bug/",sep="")                                                                                           |
| if (companyNO==1) {                                |                                    |                                                                                                    |
| AgilentDataConvert(peak<br>dataFolder<-",/converte | listDataFolder,conv<br>dPeaklist/" | ertedDataFolder)                                                                                        |
| <pre>} else if (companyNO==3)</pre>                | {                                  |                                                                                                    |
| WatersDataConvert(peakl<br>dataFolder<-",/converte | istData,convertedDa<br>dPeaklist/" | taFolder)                                                                                               |
| <pre>} else { dataFolder( " /poskligt</pre>        | Data ("                            |                                                                                                    |
| }                                                  | Data                               |                                                                                                    |
| isFT<-FALSE                                        | # This is                          | IOF version, users needn't                                                                              |
| rtWinMin<-100                                      | # Starting                         | time of chromatography that will be processed.                                                          |
| rtWinMax<-1800                                     | # End time                         | of chromatography that will be processed.                                                               |
| mzWinMin<-265                                      | # Minimal                          | m/z that will be processed.                                                                             |
| mzwinMax<-1000                                     | # Maximal                          | m/z that will be processed.                                                                             |
| Incinieshold(=1500                                 | + Intesnot                         | d that cuts off fow abundant features.                                                                  |
| 18FTHOMOZ-FALSE                                    |                                    |                                                                                                    |

3) Change the parameters. Table 1 lists the parameters and their functions. These parameters should be adjusted according to the LC-MS data obtained. For most applications, only the parameters shown with a comment "#..." need to be adjusted.

| Parameter           | Function                                                                                                    |
|---------------------|----------------------------------------------------------------------------------------------------|
| peaklistDataFolder  | Location of source data files (i.e., the peak list files converted in Step 1).<br>Default folder is "peaklistData" in the working folder (see Figure 1).                                                                                                    |
|                     | Note: if a user opts to use a folder containing all the peak list files outside<br>this working folder, replace "peaklistData" with the directory of the<br>folder containing the peak list files.                                                                       |
| convertedDataFolder | Location of converted data files. A default folder called "convertedPeaklist" is automatically created in the working folder.                                                                                                    |
|                     | Note: this folder contains converted data files from Agilent or Waters MS which can be read more easily than the original peak list data files. The converted data files from Bruker MS can be read directly. In most instances, there is no need to look at these data. |
| dataSaveFolder      | Location of resultant data files. A default folder called "outputPairlist" is automatically created in the working folder.                                                                                                    |
| isFT                | FALSE means that IsoMS is for TOF. There is no need to change this value.                                                                                                    |
| rtWinMin            | Chromatogram cutoff window: Spectra before this retention time are not processed.                                                                                                    |
|                     | Note: use this parameter to exclude any mass spectra showing only<br>background peaks at the beginning of the chromatogram where no<br>metabolite peak pairs are expected.                                                                                               |

Table 1. IsoMS parameters that need to be changed according to the LC-MS data obtained.

| rtWinMax       | Chromatogram cutoff window: Spectra after this retention time are not processed.                                                                                                    |
|----------------|----------------------------------------------------------------------------------------------------|
|                | Note: use this parameter to exclude any mass spectra collected after metabolite elution where no metabolite peak pairs are expected.                                                                                                    |
| mzWinMin       | Mass spectrum cutoff window: Spectral peaks with lower m/z than the cutoff value are not processed.                                                                                                    |
|                | Note: this window can be useful to exclude mass spectral region where no peak pairs are expected (e.g., below the m/z value of a labeling reagent).                                                                                                    |
| mzWinMax       | Mass spectrum cutoff window: Spectral peaks with higher m/z than the cutoff value are not processed.                                                                                                    |
| intThreshold   | Intensity threshold. Spectral peaks with lower intensity are not processed.                                                                                                    |
| isFTHomo       | Bruker DataAnalysis4.0 gives homogeneous peaks during exporting FT-ICR-MS peak list, but the latest version has fixed this problem. When value is TRUE, IsoMS can filter out the homogeneous peaks from the peak list. Default value is FALSE. There is no need to change this value.                                                                                                    |
| isTOFTailing   | Old TOF- or QTOF-MS might give some centroid peaks after a high abundant peak (e.g., within 1 Da) due to its asymmetry peak shape. The newer instruments do not have this issue. Default value is FALSE. There is no need to change this value.                                                                                                    |
| intSaturated   | Upper limit of intensity or ion count to define the peak saturation.                                                                                                    |
|                | Note: the value of this limit is dependent on the dynamic range of an instrument. It can be determined by inspecting the mass spectra obtained under the experimental conditions; the upper limit is the max intensity or ion count where the peak saturation occurs.                                                                                                    |
| isMZBackground | No change is needed. Always select =TRUE to use a user-defined mzBackground csv file to filter out the background peaks. This file should be placed in the working folder (see Figure 1).                                                                                                    |
|                | Note 1: The mzBackground.csv file contains a list of masses of m/z_light peaks of known background peak pairs to be excluded in the final results. An example of the mzBackground csv file is given in the working folder. Users should change the mass values in this file according to the background peak pairs found in their own work.                                                                                                    |
|                | Note 2: Any other peaks a user wants to remove can be added to this mzBackground file. For example, if a blank sample is run and the blank dataset has been processed by IsoMS, the m/z_light masses of the peak pairs found in the blank can be added to the mass column in the mzBackground file. Only the m/z_light masses need to be added. The program automatically removes the corresponding m/z_heavy peaks. Note 3: If there is no background peak to be removed, the mzBackground csv file should still contain "m/z" in row 1, but leave all the other cells |

| mzTolGroup      | Mass tolerance to group the same peak pairs from the neighboring spectra.       | Note: the mass tolerance value used is depending on            |
|-----------------|---------------------------------------------------------------------------------|----------------------------------------------------------------|
| mzTolIso        | Mass tolerance to search <sup>13</sup> C isotopologues within a pair.           | the mass measurement<br>accuracy of the instrument             |
| mz_tol_dt       | Mass tolerance to filter derivative pairs.                                      | adjust the individual mass                                     |
| mzTolChargeVec  | Mass tolerance to calculate the charge number of an ion.                        | tolerance values (i.e., use the default values already given), |
| mzTolFixLev3    | Mass tolerance to pair the peaks for level 3 pairs.                             | unless a user wants to fine-<br>tune these values to see if    |
| mzTolDimer      | Mass tolerance to filter dimer or other multimer pairs.                         | on the specificity and<br>sensitivity of IsoMS can be          |
| mzTolBackground | Mass tolerance to filter background noises.                                     | made.                                                          |
| mz_tol_ctfilter | Mass tolerance to filter multiply charged ions.                                 |                                                                |
| minIntensity    | Lowest intensity of exported peak pairs.                                        |                                                                |
| minRatio        | The peak intensity ratio range of exported                                      | peak pairs.                                                    |
| MaxRatio        |                                                                                 |                                                                |
| minSN           | Only for FTMS data: the lowest S/N of exneed to change this parameter for TOFMS | xported peak pairs. There is no data.                          |

## **3. Installing and running IsoMS-align**

- 1) Download the IsoMS-align script from the MyCompoundID website.
- Assign the folder of IsoMS-align as the working folder of RGui by cliking: File → Change dir...(Figure 7).

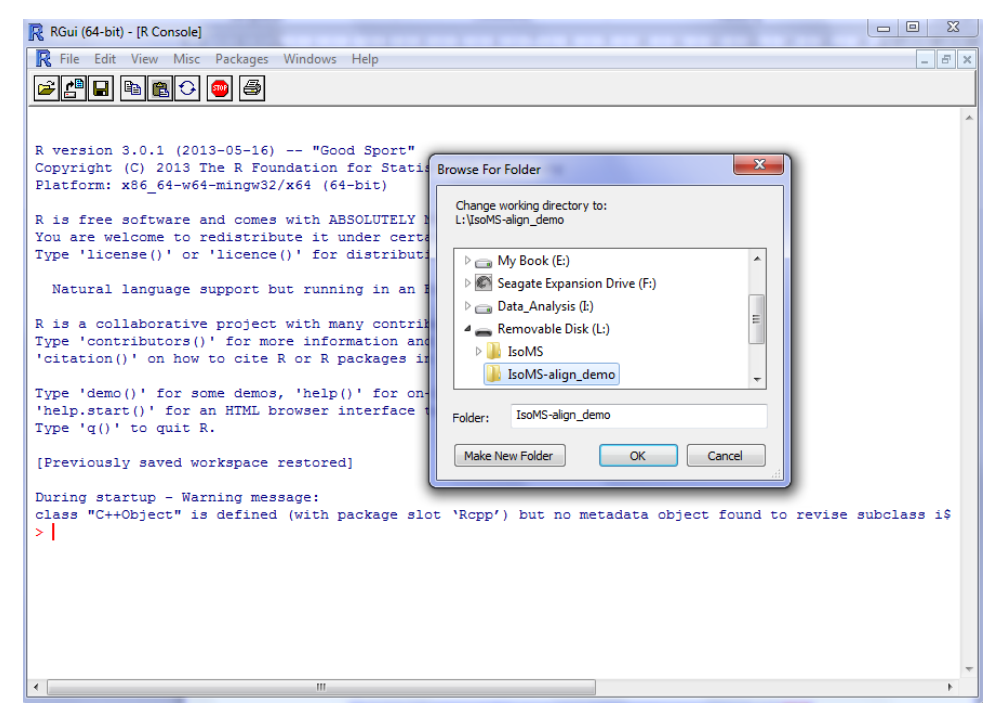

Figure 7. Select the alignment script.

3) Open the IsoMS-align script (Figure 8) and change the parameters therein (see Table 2 for the explanation of these parameters).

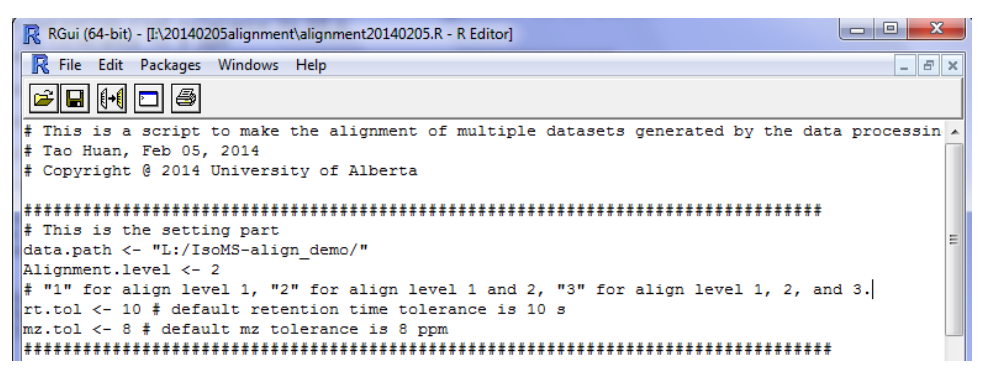

Figure 8. Change the parameters in IsoMS-align.

| Parameter       | Function                                                                   |  |
|-----------------|----------------------------------------------------------------------------|--|
| data.path       | Set the data path to the folder that contains all the peak pair csv files. |  |
| Alignment.level | Select the levels of peak pairs to perform the alignment.                  |  |
| rt.tol          | Set the retention time tolerance during the alignment process.             |  |
| mz.tol          | Set the mz tolerance during the alignment process.                         |  |

Table 2. IsoMS-align parameters that need to be changed.

 Save the parameter changes to the script. Type in the command code in RGui as shown in red in Figure 9 and press enter to run the script.

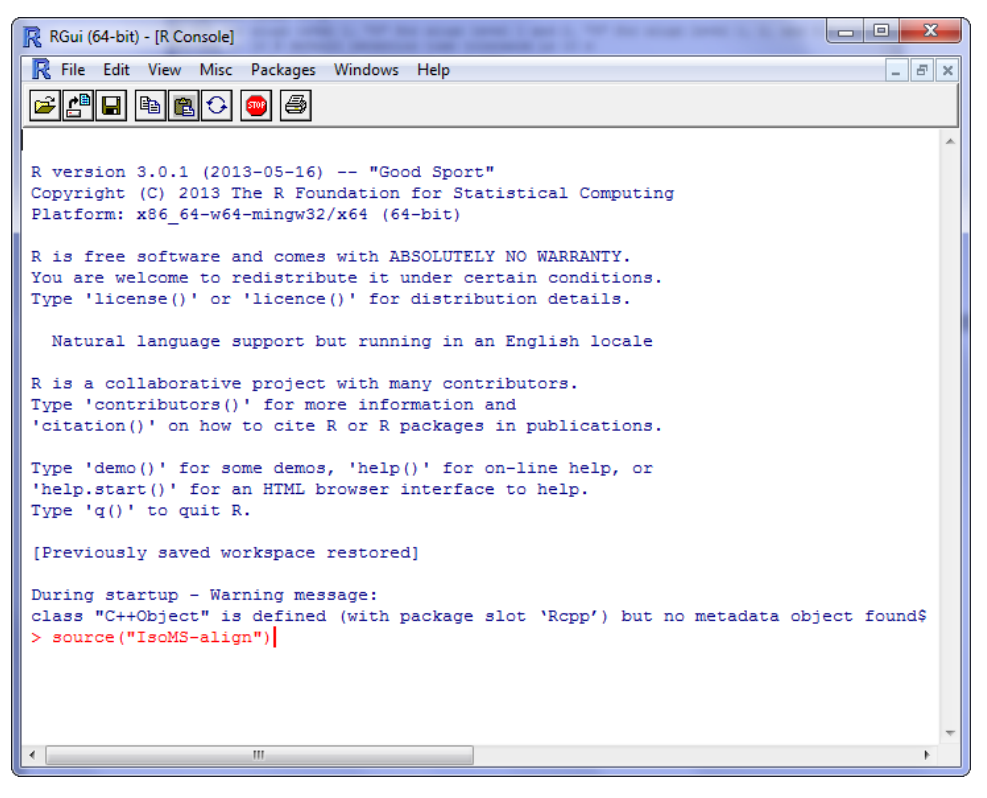

Figure 9. Type in the command code in RGui and then run the script.

5) After running the script, a new csv file named "Alignment\_result.csv" will be created. This csv file contains the alignment result.